# OfficeServ<sup>™</sup> 7000 Series Installation Tool Quick Setup Guide

#### What is Installation Tool?

Installation Tool is used to connect to an OfficeServ 7000 system either remotely or locally via a LAN or Modem connection for performing system programming, administration, and maintenance.

### **System Requirements**

Below are the minimum PC requirements for Installation Tool to function properly.

| Component                            | Requirement                                                       |
|--------------------------------------|-------------------------------------------------------------------|
| CPU                                  | Pentium IV - 1 GHz or higher                                      |
| RAM                                  | 512 MB RAM or higher                                              |
| Hard Drive                           | 30 MB or more free space                                          |
| Operating System                     | Microsoft Windows <sup>™</sup> (all editions)                     |
| Modem Card (Optional)                | 1200 bps or faster<br>(for Modem connection types only)           |
| Network Interface Card<br>(Optional) | 10/100T or faster Ethernet NIC<br>(for LAN connection types only) |

## Software Installation

Software can be downloaded from the Samsung Global Business Network (GSBN) website (www.samsunggsbn.com) under Communication  $\rightarrow$  Technical Support  $\rightarrow$  Downloads  $\rightarrow$  Released Software  $\rightarrow$  Installation Tool Version 1.30a.

The software file name is V1.30a\_2008.12.08.zip

 Unzip the installation file and launch the 'Setup.exe' file. The setup preparation screen is displayed (see Figure 1). Click on [Next>] to initiate installation.

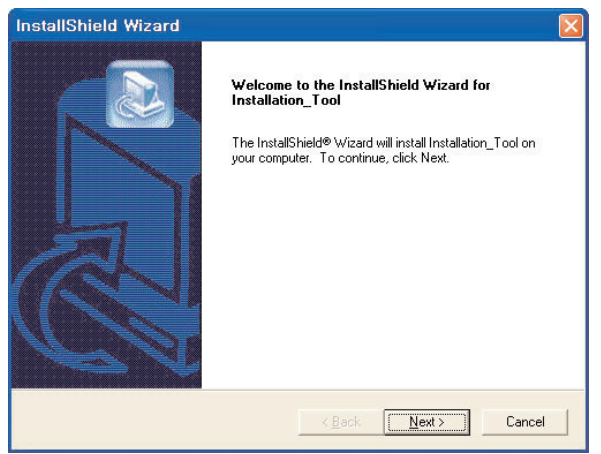

Figure 1. Installation Tool Install Wizard

On the <Choose Destination Location> screen (see Figure 2), click on [Browse...] and select the location where the program is to be installed. Click on [Next>] to continue.

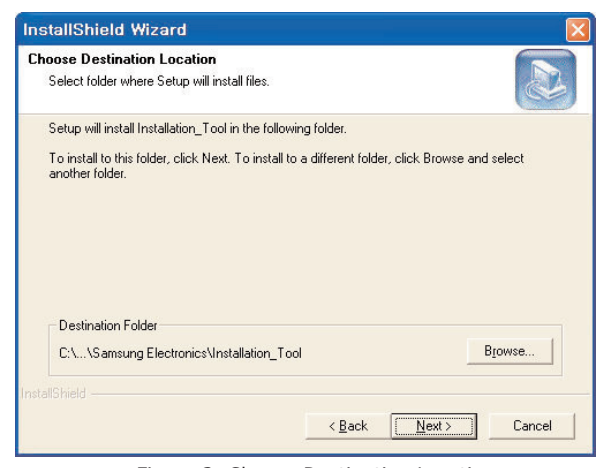

Figure 2. Choose Destination Location

**3.** The following screen (see Figure 3) is displayed to indicate that the program is being installed. To cancel the installation, click on [**Cancel**].

| InstallShield Wizard                                            |        |
|-----------------------------------------------------------------|--------|
| Setup Status                                                    |        |
| Installation_Tool Setup is performing the requested operations. |        |
| 60%                                                             |        |
|                                                                 |        |
| InstellShield                                                   |        |
|                                                                 | Cancel |

Figure 3. Setup Status

**4.** When the wizard finishes installing the program, the following screen (see Figure 4) is displayed. Click on **[Finish]** to close the window.

| InstallShield Wizard |                                                                                                    |
|----------------------|----------------------------------------------------------------------------------------------------|
|                      | InstallShield Wizard Complete<br>Setup has finished installing Installation_Tool on your<br>computer. |
|                      | K Back Finish Cancel                                                                                  |

Figure 4. Wizard Complete

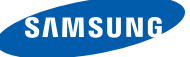

## Connecting the PC to the OfficeServ

Connect the PC to the OfficeServ system via LAN or Modem connection.

- **1.** The recommended connection method is via a LAN because it is a much faster connection.
- **2.** If it is local connection, please be sure that the Internet Protocol (TCP/IP) properties of the PC matches the subnet of the OfficeServ system.

## Launching Installation Tool

- 1. There are two different ways to launch the I/T program.
  - 1.1 From the Windows Taskbar, click on [Start] → [Programs] → [Samsung Application Program Module] → 'Installation Tool'.
  - 1.2 From the desktop, double-click the 'Installation Tool' icon p. The main screen (see Figure 5) of the I/T is displayed.

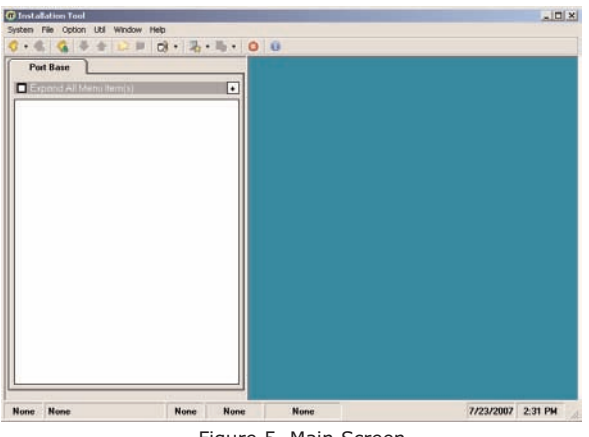

Figure 5. Main Screen

Click on [System] → [Link Control] to enter the IP address of the OfficeServ system and click [Apply]. Click on [Close] to close the dialog (see Figure 6).

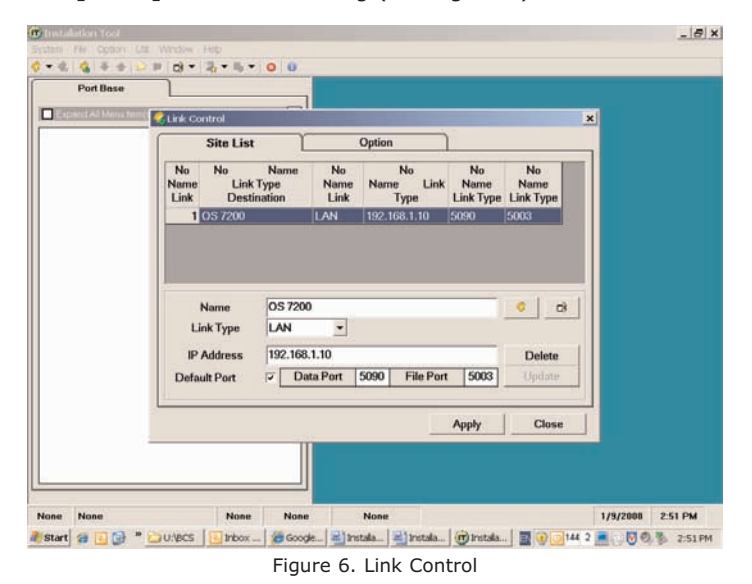

Click on [System] → [Connect] to connect to the OfficeServ system. Enter the correct 'ID' and 'Password' then click on [OK]. Default ID is <u>admin</u> and password is <u>samsung</u> (see Figure 7).

Note: This is not the same password that is used for KMMC programming.

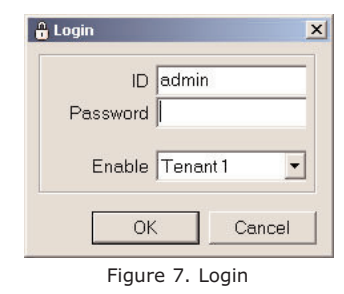

4. The following screen will be displayed (see Figure 8).

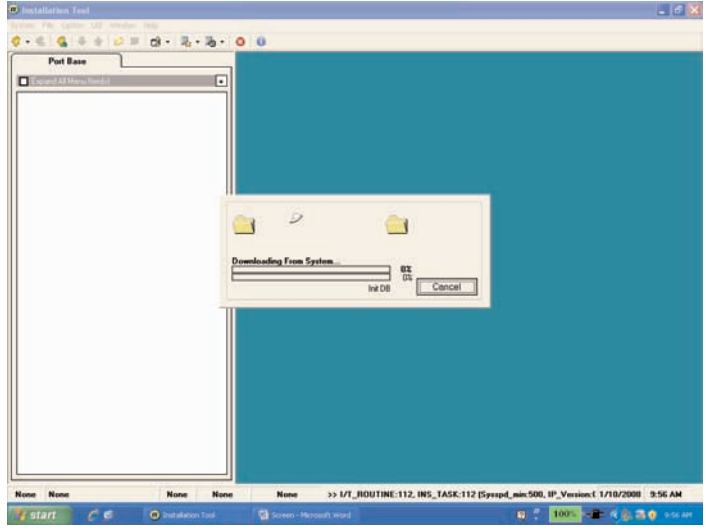

Figure 8. Downloading From System Screen

**5.** The following screen will be displayed when the Installation Tool is connected to the OfficeServ system (see Figure 9).

| em Me Option Util Window Help                             |                  |
|-----------------------------------------------------------|------------------|
| - 🗞 🛝 🚸 🕸 🗏 👌 - 🎘 - 🎝 - 🥥 🔒                               |                  |
| Port Base Card Base                                       |                  |
|                                                           |                  |
| + III 2 Contraction                                       |                  |
| E III 3 Cal Routing                                       |                  |
| e 🛄 4 Group & Table                                       |                  |
| E III 5 Festaes                                           |                  |
| • (III) & system Control                                  |                  |
|                                                           |                  |
|                                                           |                  |
|                                                           |                  |
|                                                           |                  |
|                                                           |                  |
|                                                           |                  |
|                                                           |                  |
|                                                           |                  |
|                                                           |                  |
|                                                           |                  |
|                                                           |                  |
|                                                           |                  |
|                                                           |                  |
|                                                           |                  |
|                                                           |                  |
|                                                           |                  |
|                                                           |                  |
|                                                           |                  |
| ine 7400lab [LAN] 192,168,1.10,057400 USA '07,11,15 V4,14 | 1/10/2008 9:55 A |
|                                                           |                  |

Figure 9. Installation Tool Main Screen

 "Installation Tool" is now ready to be used. For more detail information please refer to the "Installation Tool" User Manual or Help Menu.

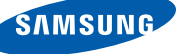